# **Training Document – GST Reporting**

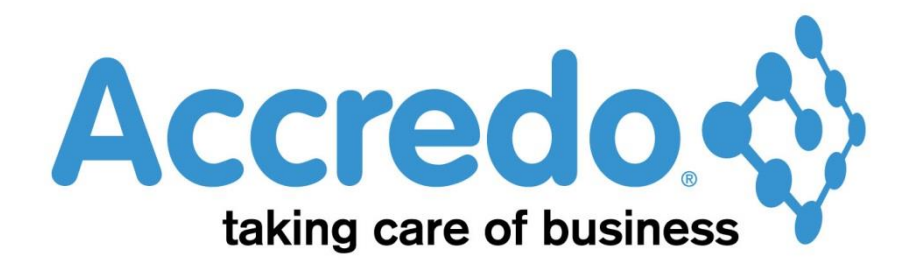

In this lesson you will learn about using the Accredo system.

After completing this lesson you will be able to:

- Check GST Return Details Run GST Reports
- Complete a GST Return

# Contents

|   | GST Reporting                                | 3 |
|---|----------------------------------------------|---|
|   | GST Reports – Reports Goods and Services Tax | 5 |
|   | Invoice Basis                                | 5 |
|   | Payments Basis                               | 6 |
| С | ontact                                       | 7 |

## **GST Reporting**

- Tasks\_ Goods and Services Tax
  - Click on Complete Return
  - Select the appropriate Period
  - Click the Print button to print the GST Return Form
    - Note: It is useful print for comparing figures with the GST Reports

The Form tab shows the GST Return details for the selected period.

The Grossed Up column on the report calculates figures for Taxable Supplies by grossing up the GST. It may be appropriate to use these figures for the official GST return form as they remove the round-off discrepancies. The difference between the actual and the grossed up figures should not be material. In addition to the form, the printout shows the adjustments and source modules from which your GST information was drawn

| 🧊 GST Complete Return                                                                    |                                                        |                           |                   |                    |              |              |              |
|------------------------------------------------------------------------------------------|--------------------------------------------------------|---------------------------|-------------------|--------------------|--------------|--------------|--------------|
| <b>»</b>                                                                                 | Period                                                 | Aug 2013                  | •                 | •                  | GST No       | 999-999-999  |              |
|                                                                                          | From                                                   | Aug 2013                  | То                | Sep 2013           | Basis        | Invoice      | Rate 15.0%   |
|                                                                                          | End Date                                               | 30/09/2013                |                   |                    | Status       | Current      |              |
|                                                                                          | <u>Form</u> <u>S</u> ource                             |                           |                   |                    |              |              |              |
|                                                                                          |                                                        |                           |                   |                    |              | ACTUAL       | GROSSED UP   |
|                                                                                          | GST on y                                               | our sales and incom       | e                 |                    |              |              |              |
|                                                                                          | Total taxa                                             | able sales and incom      | e (inclu          | uding GST)         | 5            | \$183,626.47 | \$183,626.29 |
|                                                                                          | Zero rate                                              | d supplies included i     | n Box             | 5                  | 6            | \$87.67      | \$87.67      |
|                                                                                          | Subtract                                               | Subtract Box 6 from Box 5 |                   |                    |              | \$183,538.80 | \$183,538.62 |
|                                                                                          | Multiply                                               | Box 7 by 3 and divide     | by 23             |                    | 8            | \$23,939.84  | \$23,939.82  |
|                                                                                          | GST adju                                               | stments                   |                   |                    |              |              |              |
|                                                                                          | + Adjustr                                              | ments due to rate dif     | ferenc            | es                 |              | -\$0.02      |              |
|                                                                                          | = Adjustr                                              | ments from your cald      | ulatio            | n sheet            | 9            | -\$0.02      |              |
|                                                                                          | Add Boxes 8 and 9. Total GST collected (sales, income) |                           | 10                | \$23,939.82        | \$23,939.82  |              |              |
|                                                                                          | GST on y                                               | our purchases and e       | xpense            | es                 |              |              |              |
| Total taxable purchases and expenses (including<br>Multiply Box 11 by 3 and divide by 23 |                                                        | (pense                    | s (including GST) | 11                 | \$186,451.26 | \$186,451.26 |              |
|                                                                                          |                                                        | 3                         | 12                | \$24,319.73        | \$24,319.73  |              |              |
|                                                                                          | Credit GST adjustments                                 |                           |                   |                    |              | \$50.00      |              |
|                                                                                          | + Credit a                                             | adjustments due to r      | ate dif           | ferences           |              |              |              |
|                                                                                          | = Credit a                                             | adjustments from yo       | ur calo           | ulation sheet      | 13           | \$50.00      | \$50.00      |
|                                                                                          | Add Boxe                                               | es 12, 13. Total GST cr   | edit (p           | ourchases, expense | s) 14        | \$24,369.73  | \$24,369.73  |
| GST PAYA                                                                                 |                                                        | LE 15                     | -\$429.91         | -\$429.91          |              |              |              |
|                                                                                          |                                                        |                           |                   |                    |              |              | Accept       |

The Source Tab is used for enquiry purpose only, and shows a breakdown of the GST figures for each module.

The 'Supplies' and 'Purchases' information can be matched to Totals from your GST Audit reports (or GST Payments reports for payments basis) for each module for the GST period selected. It is thus useful if you are concerned about the figures displayed in the GST Return or Forms tab

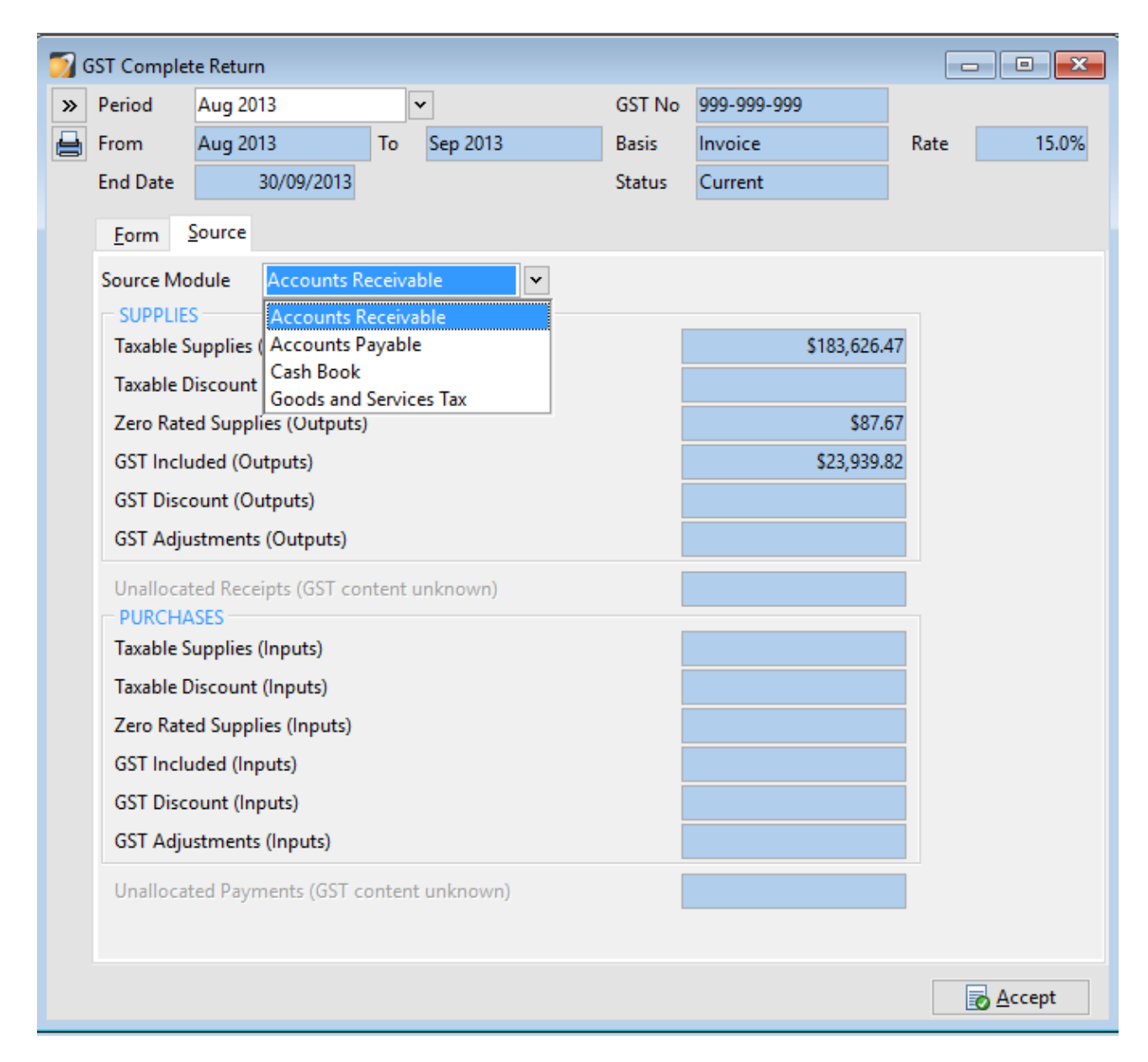

Once the GST Reports (the most common reports to run for reviewing GST returns are detailed in this document) have been agreed to the GST Return Form, the GST can be completed and the period closed off by clicking the ACCEPT button

**Note**: Accepting the GST Return locks the GST period for Accounts Receivable, Accounts Payable and Cash Book preventing entering or editing any transactions which have a net effect on GST

## **GST Reports**

### **Reports\_Goods and Services Tax**

🌍 ABC Holdings Limited - Accredo Saturn #44- 64 bit

| Eile Edit View Shortcut Script Window He | Eile Edit View Shortcut Script Window Help   |        |  |  |  |  |  |
|------------------------------------------|----------------------------------------------|--------|--|--|--|--|--|
| 🚰 🎧 🗟 🖾 🗙 🗟 🖻 💼 🖩 📰 📆                    | 13 13 🔜 17 🛠 🛵 💿 17 18 1 🖉 🖻 🖉 🔺             |        |  |  |  |  |  |
| Navigator "                              |                                              |        |  |  |  |  |  |
| · · · · · · · · · · · · · · · · · · ·    | 🕎 GST Complete Return                        |        |  |  |  |  |  |
| Maintain Tasks Reports Setup Xtracta     | » Period Aug 2013 v GST No 999-999-999       |        |  |  |  |  |  |
| Accounts Receivable                      | From Aug 2013 To Sep 2013 Basis Invoice Rate | 15.0%  |  |  |  |  |  |
| Inventory Control                        | End Data 20/00/2012 Status Current           |        |  |  |  |  |  |
| Invoicing System                         | Status Current                               |        |  |  |  |  |  |
| Order Entry                              | <u>Form</u> Source                           |        |  |  |  |  |  |
| Sales Analysis                           | Course Markela Assessments Descriptula       |        |  |  |  |  |  |
| Accounts Payable                         |                                              |        |  |  |  |  |  |
| Purchase Orders                          |                                              |        |  |  |  |  |  |
| Cash Book                                | Taxable Supplies (Outputs) S183,020.47       |        |  |  |  |  |  |
| Fixed Assets                             | Taxable Discount (Outputs)                   |        |  |  |  |  |  |
| General Ledger                           | Zero Rated Supplies (Outputs) \$87.67        |        |  |  |  |  |  |
| Job Costing                              | GST Included (Outputs) \$23,939.82           |        |  |  |  |  |  |
| Job Analysis                             | GST Discount (Outputs)                       |        |  |  |  |  |  |
| Special Pricing                          |                                              |        |  |  |  |  |  |
| 🚞 Company                                | GST Adjustments (Outputs)                    |        |  |  |  |  |  |
| 📴 Goods and Services Tax                 | Unallocated Receipts (GST content unknown)   |        |  |  |  |  |  |
| AP Payments Reconciliation Report        | PURCHASES                                    |        |  |  |  |  |  |
| AP Payments Report                       | Taxable Supplies (Inputs)                    |        |  |  |  |  |  |
| AP Unallocated Payments Report           | Taxable Discount (Inputs)                    |        |  |  |  |  |  |
| AR GST Summary                           | Zero Rated Supplies (Inputs)                 |        |  |  |  |  |  |
| AR Payments Reconciliation Report        | (ST Included (Inputs)                        |        |  |  |  |  |  |
| AR Payments Report                       |                                              |        |  |  |  |  |  |
| AR Unallocated Receipts Report           | GST Discount (Inputs)                        |        |  |  |  |  |  |
| AR OST Audit                             | GST Adjustments (Inputs)                     |        |  |  |  |  |  |
| AR GST Code Detailed                     | Unallocated Payments (GST content unknown)   |        |  |  |  |  |  |
| AR GST Discounts                         |                                              |        |  |  |  |  |  |
| AP GST Summary                           |                                              |        |  |  |  |  |  |
| AP GST Audit                             |                                              |        |  |  |  |  |  |
| AP GST Code Summary                      |                                              | Accept |  |  |  |  |  |
| AP GST Code Detailed                     |                                              |        |  |  |  |  |  |
| AP GST Discounts                         |                                              |        |  |  |  |  |  |
| 🔮 CB GST Summary                         |                                              |        |  |  |  |  |  |
| CB GST Audit                             |                                              |        |  |  |  |  |  |
| 🔮 CB GST Code Summary                    |                                              |        |  |  |  |  |  |
| CB GST Code Detailed                     |                                              |        |  |  |  |  |  |
| GST Adjustments                          |                                              |        |  |  |  |  |  |
| 🛱 Add Layout                             |                                              |        |  |  |  |  |  |

#### **Invoice Basis**

#### Accounts Receivable

#### GST Audit Report

This layout shows the invoice and credit invoice transactions for the selected periods with full GST details based on the analysis codes for the transactions. The report essentially shows the GST accrued over the period - i.e. the report is on the invoice basis.

#### **GST Code Detailed Report**

This layout typically shows transactions grouped by the GST code for the analysis lines. It is commonly used for locating transactions that may have been incorrectly analysed for GST - e.g. if you want to know what transactions have been assigned to exempt GST, you can run this report for GST code E.

#### Accounts Payable GST Reports

The Accounts Payable GST Reports show the same details as the Receivable reports except for reporting on Accounts Payable invoices payments.

\* GST Audit Report

\* GST Code Detailed Report

Cash Book GST Reports

\* GST Audit Report \* GST Code Detailed Report

The GST reports printed should be reviewed. When happy that the figures are accurate and agree to the GST return, the GST can be completed.

Note: A GST Adjustments report is also available to show adjustment amount details

#### **Payments Basis**

If you are on a Payments Basis for GST then you will need to use the AP and AR Payments and AP/AR Unallocated Receipts and Payments Reports

# Contact

For further information or for assistance with Accredo please do get in touch with us.

## Offices

### New Zealand (+64)

| Tauranga                    | 07  | 544  | 4488         |
|-----------------------------|-----|------|--------------|
| Wellington                  | 04  | 282  | 1534         |
| Email <u>Helpdesk@ZealS</u> | yst | ems. | <u>co.nz</u> |

### Australia (+61)

| Melbourne |                                    |
|-----------|------------------------------------|
| Sydney    | 02 9098 0996                       |
| Brisbane  | 07 3088 4989                       |
| Email     | <u>Helpdesk@ZealSystems.com.au</u> |